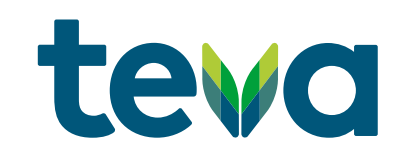

## Manual de Registo

PORTAL TEVA

#### Manual Registo – Portal Teva

Pode efetuar o seu registo no Portal Teva, seguindo os próximos passos:

- 1. Endereço do Portal: <u>https://portal.teva.pt/</u>
- 2. Clicar em "Registe-se aqui"

|   | Login                                          |
|---|------------------------------------------------|
|   | Utilizador                                     |
|   | Palavra-passe                                  |
|   | Entrar                                         |
| - | Esqueci-me da Palavra-passe<br>Registe-se aqui |

### Manual Registo – Portal Teva

3. Preencher todos os campos, e clicar em "registrar"

| Campos com " sao obrigatorios                                                                                                    |                                                                                                    |                                                                               |
|----------------------------------------------------------------------------------------------------|----------------------------------------------------------------------------------------------------|-------------------------------------------------------------------------------|
| *Nome                                                                                                    | * Apelido                                                                                                    |                                                                               |
| *Email                                                                                                    | * Repita Email                                                                                                    |                                                                               |
| Telefone                                                                                                    | Código Conferência Receitas                                                                                                    |                                                                               |
|                                                                                                    | Search                                                                                                    | Q                                                                             |
|                                                                                                    | Não listado                                                                                                    |                                                                               |
| * Palavra Passe                                                                                                    | * Repetir Palavra Passe                                                                                                    |                                                                               |
| 4 a 10 caracteres                                                                                                    | 4 a 10 caracteres                                                                                                    |                                                                               |
| <ul> <li>Li e entendi o conteúdo, os<br/>de privacidade</li> <li>Declaro expressamente qu</li> <li>Dou o meu consentimento e<br/>de marketing directo referer<br/>que posso retirar o seu cons<br/>carregando no link expressa</li> </ul> | direitos e obrigações resultantes da prese<br>e pretendo abrir um registo no Portal Teva<br>xpresso, livre e informado, para receber co<br>ites a temas no âmbito da área da saúde. O<br>entimento para esta atividade a todo o ten<br>mente fornecido para o efeito em cada cor<br>le marketing | nte Política<br>Portugal<br>imunicações<br>iompreendi<br>ipo,<br>nunicação de |
| marketing enviada. Política o                                                                                                    |                                                                                                    |                                                                               |

O Campo CCR é de preenchimento obrigatório

### Manual Registo – Portal Teva

4. O registo ficará pendente de aprovação por parte do Delegado, em caso de demora, deverá contactar o mesmo.

5. Assim que for aprovado, deverá entrar novamente no Portal, preencher os campos Utilizador e Palavra-Passe, e clicar em "Entrar"

Utilizador (email): XXXX@XXXXXXX.com

Palavra-passe: XXXXXX (definido aquando do registo)

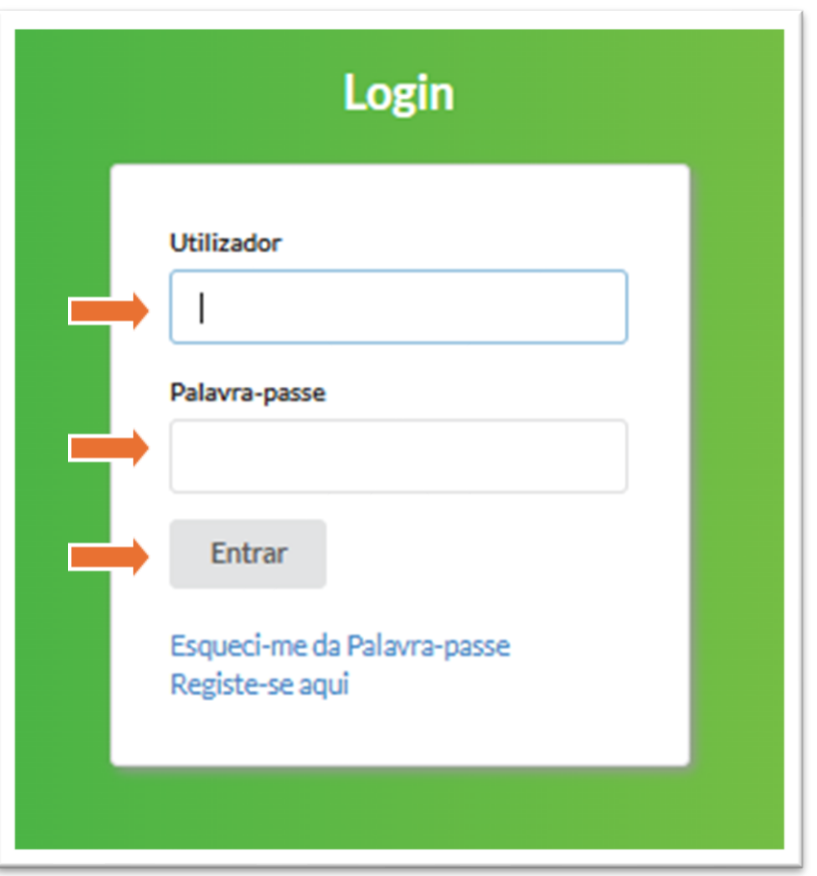

# THANK YOU